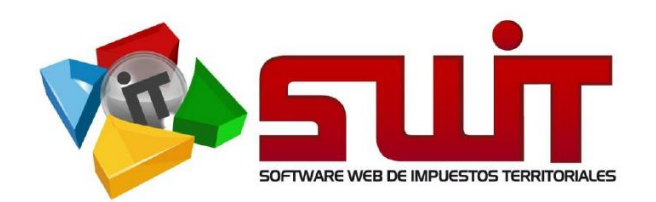

|               |                                                                                                    | 🕯 digisigt.schwartribut                | afizzen C                                                                                                    |                          | 60 |
|---------------|----------------------------------------------------------------------------------------------------|----------------------------------------|----------------------------------------------------------------------------------------------------|--------------------------|----|
|               | L DE VILLAVICENCIO                                                                                                    |                                        |                                                                                                    |                          |    |
|               | NOMBIA S.A.                                                                                                    |                                        | - Announce - Announce - Announce - Announce - Announce - Announce - Announce - Announce - Announce - Announce - |                          |    |
| N/T 800724835 |                                                                                                    |                                        |                                                                                                    |                          |    |
|               | P                                                                                                    | RESENTACIÓN ELECTRÓNIC                 | DE DECLARACIONES                                                                                                |                          |    |
|               | Regi                                                                                                    | istro del Contribuyente y su           | s Firmantes Autorizados                                                                                         |                          |    |
|               | Contraction of the second second seco | diciones información del contribuyente | 0 0                                                                                                    |                          |    |
|               | Paso 2/4 :: Información del contribu                                                                                                    | iyente                                 |                                                                                                    |                          |    |
|               | CONTIBUTENTE, dispuesta en el portal po                                                                                                    | yente                                  |                                                                                                    |                          |    |
|               | Tipo de Identificación No. d                                                                                                    | a kdentificacida                       |                                                                                                    |                          |    |
|               | NT 😔 BO                                                                                                    | 172.4933                               |                                                                                                    |                          |    |
|               | Nombre o Russe Social                                                                                                    |                                        |                                                                                                    |                          |    |
|               | TAMBORES DE COLOMBIA S.A                                                                                                    |                                        |                                                                                                    |                          |    |
|               | Departamento Piscal                                                                                                    | Municiple Fiscal                       | Direction Flacal                                                                                                |                          |    |
|               | HETA                                                                                                    | AILTWICENCIO                           | C 10 10 10                                                                                                    |                          |    |
|               | TANBORESIMAN, COM                                                                                                    |                                        | Telative Piscal<br>320002020                                                                                    |                          |    |
|               |                                                                                                    |                                        |                                                                                                    |                          |    |
|               | Anexos Obligatorios                                                                                                    |                                        |                                                                                                    |                          |    |
|               | Certificada de Extelencia y Representación Logal /e                                                                                                    | documento equivalante                  |                                                                                                    | NUMBER OF TAXABLE PARTY. |    |
|               | folders have used imagen                                                                                                    |                                        |                                                                                                    | Buncar                   |    |
|               | Registro Genzo Trituctario (RUT) /la documento equina                                                                                                    | derte                                  |                                                                                                    | No.                      |    |
|               |                                                                                                    |                                        |                                                                                                    |                          |    |
|               |                                                                                                    |                                        |                                                                                                    |                          |    |

# GUÍA #1 – REGISTRO Y HABILITACIÓN DE FIRMANTES Y **CONTRIBUYENTES.**

# PLATAFORMA DE PRESENTACIÓN ELECTRÓNICA DE **DECLARACIONES DIGISING.**

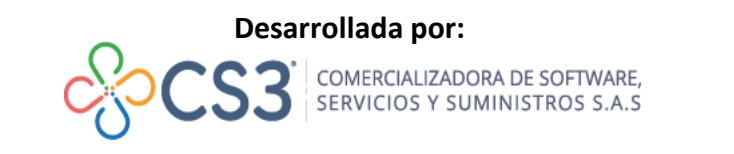

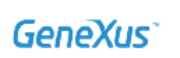

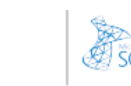

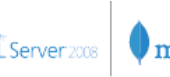

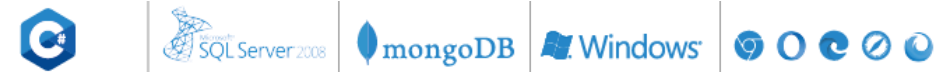

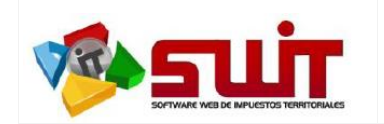

# INTRODUCCIÓN

El presente documento describe el proceso de registro y habilitación que debe realizar el contribuyente por una única vez para suscribirse al proceso de presentación electrónica de declaraciones que dispone el sistema SWIT a través del Portal Público Tributario. Este proceso se realiza de manera integrada con la plataforma de firmado electrónico DIGISIGN que, para motivo de esta guía, es la que dispondrá el registro de los contribuyentes y sus firmantes al sistema de Presentación Electrónica de Declaraciones de la entidad territorial.

La presente guía no solo se limitará al proceso de Registro y Habilitación de firmantes, sino que adicionalmente responderá algunas dudas que pueden surtirse en el proceso de registro del contribuyente como firmante electrónico.

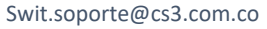

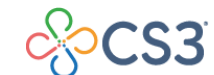

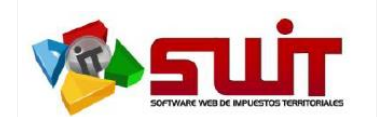

# PROCESO DE REGISTRO DE CONTRIBUYENTES Y FIRMANTES.

A continuación, se detallarán los pasos a seguir del contribuyente para el proceso de *Registro y Habilitación de Contribuyentes y Firmantes* para acceder al servicio de Presentación Electrónica de Declaraciones dispuesto por la Entidad Territorial.

## Paso 1: Dirigirse al portal Público Tributario de la Entidad Territorial.

Debes dirigirte hacia el Portal Público Tributario dispuesto para la entidad territorial. Este se puede encontrar como un enlace directo a través de una imagen publicitaria en la cabecera de la página institucional de la entidad o por logos dispuestos de manera individualizada a los impuestos del municipio.

# Ejemplos Visuales:

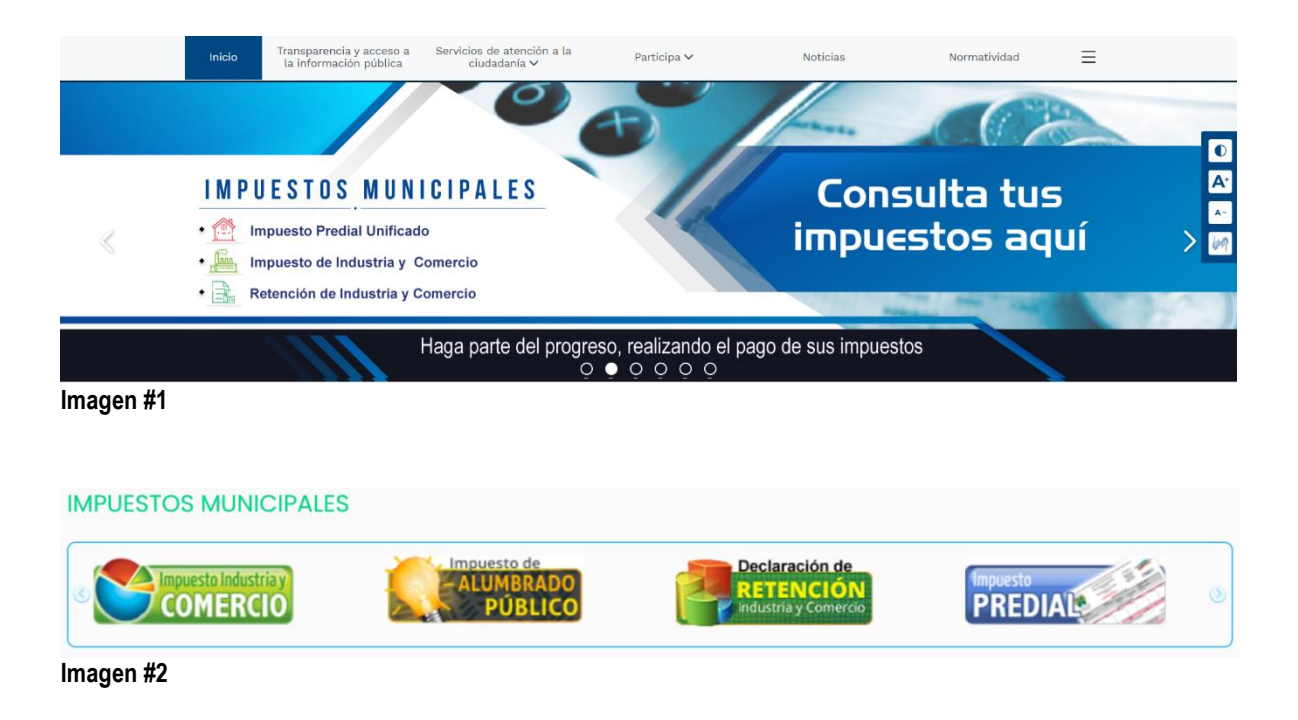

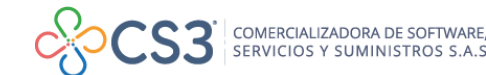

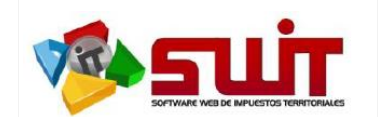

# Paso 2: Ingresar al ambiente privado del portal público tributario.

Una vez se encuentre en el Portal Público Tributario, se requiere que el contribuyente se autentique al ambiente privado de la plataforma, para ello deberá iniciar sesión mediante el botón "*Iniciar Sesión*" que se encuentra del lado superior derecho de la pantalla o en caso que no se haya registrado deberá proceder a registrarse a través del botón "*Registrarse*".

| ENTIDAD T<br>Secretaria de Ha                                          | ERRITORIAL<br>ccienda Municipal y del Tesoro                                                                                                    |                                                                                         |                                                                                                    | Registrar                                                                                                    | se Iniciar Sesión |
|------------------------------------------------------------------------|----------------------------------------------------------------------------------------------------|-----------------------------------------------------------------------------------------|----------------------------------------------------------------------------------------------------|----------------------------------------------------------------------------------------------------|-------------------|
| INICIO                                                                 | SELECCIÓN DE IMPUESTOS -                                                                                                    | NORMATIVIDAD                                                                            | NOTIFICACIONES JURÍDICAS                                                                                                    | PRESENTACIÓN ELECTRÓNIC                                                                                         | CONTÁCTENOS       |
| ;AMIGO                                                                 | CONTRIBUYENTE                                                                                                    | !                                                                                       |                                                                                                    |                                                                                                    |                   |
| Con el fin de<br>IMPUESTO<br>la Administra<br>implementac<br>PRESENTAC | hacer más <b>práctico y ágil</b> el p<br><b>DE INDUSTRIA Y COMERC</b><br>ción Municipal de <b>Alcaldía Mu</b><br>to el sistema de<br><b>CIÓN ELECTRÓNICA DE DE</b><br>Registrese y obtenga su<br>haciendo click en el sigui | roceso de presentad<br>nicipal de Villavice<br>CLARACIONES<br>cortificado<br>ente boton | ción del Para acceder a<br>necesario que ge<br>electrónica (process<br>única vez) para p<br>servicio de presen<br>grego de declar<br>presando con sus credenciales | ste servicio, es<br>istione su firma<br>que se realiza una<br>oder acceder al<br>tación electrónica<br>aciones. |                   |
|                                                                        |                                                                                                    |                                                                                         | 00000                                                                                                    |                                                                                                    |                   |
|                                                                        |                                                                                                    | 🙀   Impue                                                                               | esto De Industria Y Com                                                                                                    | ercio                                                                                                    |                   |
|                                                                        |                                                                                                    | Guia                                                                                    | de Acceso de Usuarios                                                                                                    |                                                                                                    |                   |
| Registro de Usuarios                                                   | Ingreso de Usuarios Recuperación de Co                                                                                                    | ntraseña                                                                                |                                                                                                    |                                                                                                    |                   |
| villavicencio.gov.co:1443//in                                          | npuestos.publico.publicaciones.extrawwnormatividadporta                                                                                                    | Las                                                                                     | Les campos marcados con (*) son<br>obligatorios.                                                                                                    |                                                                                                    | Chat              |

Posterior al ingreso del ambiente privado y de elegir el impuesto asociado, se desplegará un mensaje emergente invitándote a realizar él proceso de inscripción como firmante electrónico, puedes ingresar dando clic al botón "¡Regístrese ahora!".

| Amigo Contribuyente!                                                                                                    |            | CAS PRESENTACIÓN ELECTRÓNIC                                                              | NOTIFICACIONES JURÍDIO                                                                                                    | NORMATIVIDAD                                                                                                    | ECCIÓN DE IMPUESTOS -                                                                                  | CIO SELI                                                                                                    | INICIC                                                                                                    |
|----------------------------------------------------------------------------------------------------|------------|------------------------------------------------------------------------------------------|----------------------------------------------------------------------------------------------------|----------------------------------------------------------------------------------------------------|----------------------------------------------------------------------------------------------------|----------------------------------------------------------------------------------------------------|----------------------------------------------------------------------------------------------------|
| Información<br>12356789       Extedo Frincuero       Facturas Entre         Propietario o Representanto Legal<br>(11222333) - ANA VILLEGAS PEREZ       Información Detallada       Estado Tributario         Información Datallada       Estado Tributario       Estado Tributario       Facturas Entre         Selección de       Generalman       Facturas Entre | Dilgenciar | tte!<br>presentación del<br>ERCIO<br>implementado el sistema de<br>raciones<br>10/05/202 | go Contribuyen<br>nás práctico y ágil el proceso de p<br>DE INDUSTRIA Y COM<br>ENTIDAD TERRITORIAL ha<br>nn Electrónica de Declar<br>ne es firma electrónica de de declar<br>en con firma electrónica de de declar<br>el againste totón. | Con el fin de hacer<br>IMPUEST<br>Administración Municipal de<br>Presentacio<br>en a este servicio, es noceario que para<br>a única vez) para poder acceder al<br>nos. | buyente<br>la A<br>Perez<br>Para accede<br>realiza una<br>declaracion<br>Registrese y<br>Facturas Emit | ión de Contrib<br>apresentante Legal<br>) - ANA VILLEGAS Pi<br>vtallada<br>10 Estado Financiero<br>(Seleccione Formul | Informació<br>Identificación<br>12356789<br>Propietario o Rep<br>(11122233) -<br>Información Deta<br>Estado Tributario<br>Selección de |

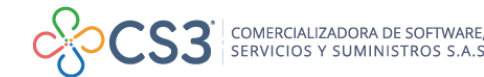

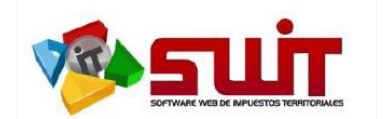

También puedes registrarte como firmante electrónico a través del botón que se encuentra dispuesto en la cabecera de información del contribuyente como se muestra a continuación.

| ENTIDAD TERRITORIAL<br>Secretaria de Hacienda Municipal y del Tesoro  |                                                                      |                                                      |                                            | TAMBORES DE COLOMBIA S.A |
|-----------------------------------------------------------------------|----------------------------------------------------------------------|------------------------------------------------------|--------------------------------------------|--------------------------|
| INICIO SELECCIÓN D                                                    | E IMPUESTOS - NORMATIN                                               | VIDAD NOTIFICACIONES JURÍDICAS                       | PRESENTACIÓN ELECTRÓNICA                   | CONTÁCTENOS              |
|                                                                       | <b></b>                                                              | Impuesto De Industria Y Cor                          | mercio                                     |                          |
| Información de Contribuyent                                           | e                                                                    |                                                      | Valor a Pagar                              |                          |
| Identificación<br>123456789                                           | Razón Social<br>TAMBORES DE COLOMBIA S.A                             | Régimen<br>COMÚN                                     | Fecha Límite de Pago<br>09/08/2021         |                          |
| Propietario o Representante Legal<br>(111222333) - ANA VILLEGAS PEREZ | Tipo<br>RETENEDOR                                                    | Matrícula Mercantil<br>123456                        | Valor Total a Pagar<br>0                   |                          |
| Información Detallada                                                 | El contribuyente no se encuentra<br>Presentación Electrónica de Decl | habilitado para IRegistrese como Firmante Electrónic | Fecha del útlimo pago realizado 10/05/2021 |                          |

Paso 3: Proceso de Inscripción al servicio de Presentación Electrónica de Declaraciones.

A partir de este momento, se da inicio al proceso de inscripción como firmante electrónico al contribuyente, proceso que consta de cuatro (4) pasos que detallaremos a continuación.

- 1. **Términos y Condiciones:** Corresponde al proceso de revisión y aceptación de los términos y condiciones que la entidad dispone para la habilitación de este servicio.
- 2. **Registro del Contribuyente:** Corresponde al registro completo de los datos básicos de notificación del contribuyente, el cual requiere como anexos obligatorios:
  - 1. Certificado de existencia y representación legal (cámara de comercio) o documento equivalente, con fecha de expedición no mayor a 30 días. *Formato PDF*
  - Registro único tributario (RUT) o documento equivalente, con fecha de expedición no mayor a 30 días. <u>Formato PDF</u>
- 3. Registro de Firmantes: Para este proceso, el contribuyente debe tener absoluta claridad de cuál es su obligatoriedad de presentación de declaraciones tributarias; lo que implica que para muchas entidades, los contribuyentes de régimen común se encuentran obligados a firmar por parte del Representante Legal y Contador o Revisor Fiscal; mientras que para personas naturales solo se exige la firma del propietario o persona natural. Lo que conlleva a que sea validado cuidadosamente si debe firmar con uno o dos firmantes respectivamente, para este paso se deben tener en cuenta los siguientes adjuntos obligatorios:

# Para el Representante Legal o Propietario / Representante Legal Suplente:

1. Documento de Identidad. Formato PDF

# Para el Revisor Fiscal / Contador:

- 1. Documento de Identidad. Formato PDF
- 2. Tarjeta Profesional. Formato PDF

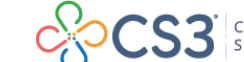

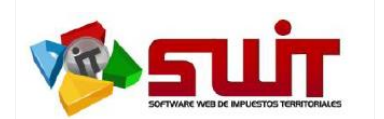

**Nota:** <u>Es muy importante que los correos electrónicos reportados para cada uno de los firmantes sean válidos, correctamente digitados y deben corresponder a los registrados en el <u>RUT</u>, debido a que el proceso de certificación de los firmantes se hace a través de aceptación de la asignación de correos electrónicos certificados que se envían a las direcciones de email suministradas.</u>

- 4. Confirmación del proceso: Proceso donde se revisa y aprueba la asignación o delegación del registro de sus firmantes a través de sus correos; para que posterior al mismo, se pueda enviar la notificación hacia la entidad territorial y ésta pueda autorizar o rechazar dicha solicitud.
- 5. **Habilitación del Contribuyente:** Este proceso lo realiza internamente la entidad territorial. Esta habilitará al contribuyente como firmante electrónico dependiendo de la información y de los adjuntos suministrados para el registro del contribuyente y de sus respectivos firmantes.

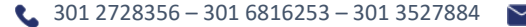

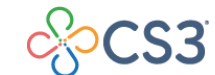

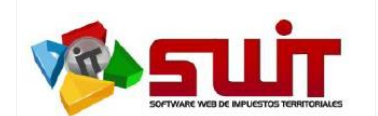

# DETALLE DEL PROCESO DE INSCRIPCIÓN AL SERVICIO DE PRESENTACIÓN ELECTRÓNICA DE DECLARACIONES.

#### Paso No.1: Términos y Condiciones:

Una vez seleccionada la opción de Registro o Habilitación como firmante electrónico; el paso **No. 1** corresponde al proceso de términos y condiciones establecidos por la entidad, de acuerdo a la estructura normativa existente para la habilitación del proceso de presentación electrónica de declaraciones tributarias. El usuario procederá a leer o conocer dichos términos y al **Confirmar** continuará con el segundo paso que corresponde al registro del Contribuyente.

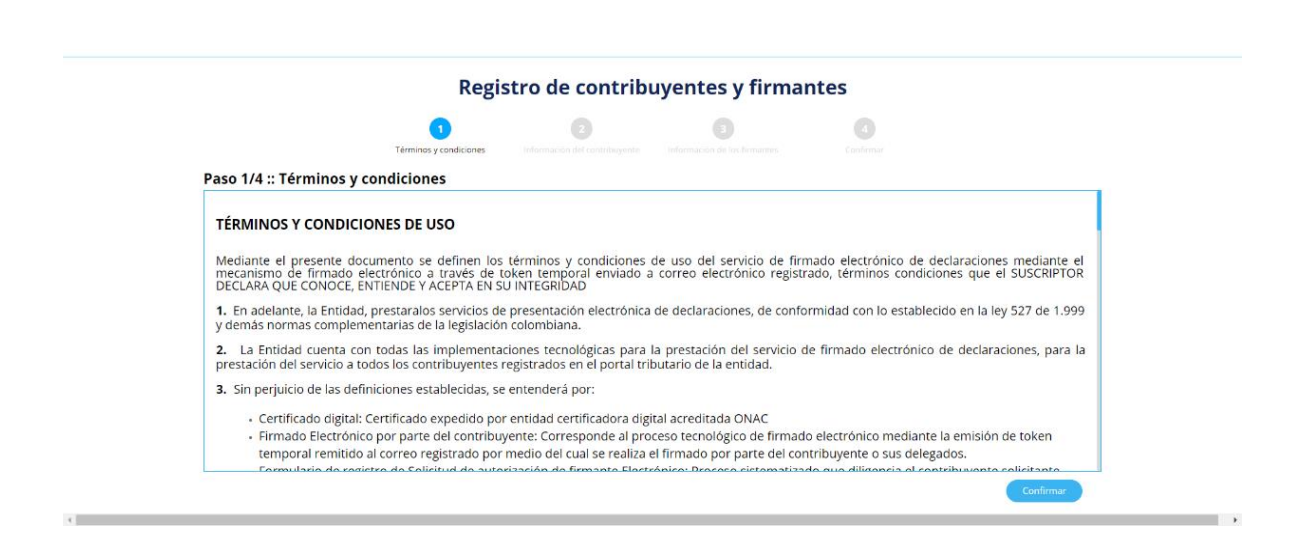

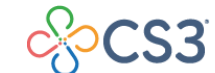

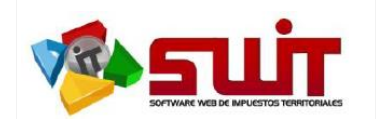

# Paso No.2: Información del Contribuyente.

Para darle cumplimiento a la información solicitada se hace necesario tener a la mano en formato PDF los siguientes documentos:

# Para el Contribuyente o Sujeto Pasivo:

- 1. Certificado de existencia y representación legal (cámara de comercio) o documento equivalente, con fecha de expedición no mayor a 30 días. Formato PDF
- 2. Registro único tributario (RUT) o documento equivalente, con fecha de expedición no mayor a 30 días. Formato PDF

Estos anexos son convalidados por un funcionario competente por parte del municipio para habilitar o no al contribuyente al momento de la solicitud. De igual manera, la información base solicitada del contribuyente como la dirección fiscal, el correo electrónico y el teléfono deben ser actualizados ya que el suministro de información errónea en el registro puede ocasionar la no autorización o cancelación de la habilitación como firmante electrónico.

| 2/4 :: Informacion (                                                                                                    | ael co                                     | ntribuyente                                                                  | ru registro de su solicitud de                                                                                                 | autorización para accoder a                                                                  | l servicio de presentación electróni                                                                          | ca de declaracione         |
|----------------------------------------------------------------------------------------------------|--------------------------------------------|------------------------------------------------------------------------------|----------------------------------------------------------------------------------------------------|----------------------------------------------------------------------------------------------|----------------------------------------------------------------------------------------------------|----------------------------|
| esario actualizar la inform<br>rifficación se realizara una<br>sactualizados, deberá reali:<br>puesta en el portal publico | ación de<br>a consul<br>zar una<br>tributa | e notificación judici<br>ta automática al RU<br>actualización de los<br>rio. | al registro de la Solenda de<br>al registro de en la cámara de<br>ES de los datos actualizados,<br>datos del contribuyente mec | : Comercio donde realizo su :<br>que son los que figuran en l<br>fiante una novedad de ACTU. | nscripción y/o actualización; por ta<br>presente pantalla y en caso que se<br>ALIZACIÓN DE INFORMACIÓN DEL CO | encuentren<br>NTRIBUYENTE, |
| esumen del registro d                                                                                                    | el Con                                     | tribuyente                                                                   |                                                                                                    |                                                                                              |                                                                                                    |                            |
| ipo de identificación                                                                                                    |                                            | No. de identificació                                                         | n                                                                                                    |                                                                                              |                                                                                                    |                            |
| NIT                                                                                                    |                                            | 111222333                                                                    |                                                                                                    |                                                                                              |                                                                                                    |                            |
| lombre o Razón Social                                                                                                    |                                            |                                                                              |                                                                                                    |                                                                                              |                                                                                                    |                            |
| TAMBORES DE COLOMB                                                                                                    | IA S.A                                     |                                                                              |                                                                                                    |                                                                                              |                                                                                                    |                            |
| epartamento Fiscal                                                                                                    |                                            |                                                                              | Municipio Fiscal                                                                                                    |                                                                                              | Dirección Fiscal                                                                                              |                            |
| ATLANTICO                                                                                                    |                                            | $\sim$                                                                       | BARRANQUILLA                                                                                                    | $\sim$                                                                                       | CLL 84 # 42C - 186                                                                                            |                            |
| Correo Electrónico Fiscal                                                                                                  |                                            |                                                                              |                                                                                                    |                                                                                              | Telefono Fiscal                                                                                               |                            |
| TAMBORES@MAIL.COM.CO                                                                                                    |                                            |                                                                              |                                                                                                    |                                                                                              | 3041624                                                                                                    |                            |
|                                                                                                    |                                            |                                                                              |                                                                                                    |                                                                                              |                                                                                                    |                            |
| Anexos Obligatorios                                                                                                    |                                            |                                                                              |                                                                                                    |                                                                                              |                                                                                                    |                            |
| Certificado de Existencia y Repres                                                                                         | sentación                                  | Legal /o documento eq                                                        | uivalente                                                                                                    |                                                                                              |                                                                                                    |                            |
| Seleccione una imagen                                                                                                    |                                            |                                                                              |                                                                                                    |                                                                                              |                                                                                                    | Buscar                     |
| Registro Único Tributario (RUT) /c                                                                                         | o docume                                   | nto equivalente                                                              |                                                                                                    |                                                                                              |                                                                                                    | Durana                     |
| Seleccione una imagen                                                                                                    |                                            |                                                                              |                                                                                                    |                                                                                              |                                                                                                    | Buscar                     |
| urchivos Cargados                                                                                                    |                                            |                                                                              |                                                                                                    |                                                                                              |                                                                                                    |                            |
|                                                                                                    |                                            |                                                                              |                                                                                                    |                                                                                              |                                                                                                    |                            |

La información correspondiente al nombre o razón social NO son editables, ya que la plataforma asocia los datos registrados en el portal tributario de la entidad. El contribuyente debe actualizar el resto de los datos de acuerdo a la información más reciente existente.

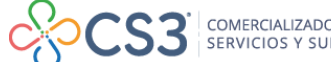

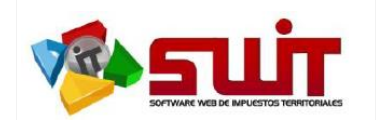

### Paso No.3: Registro de Información de los Firmantes:

En este paso el contribuyente o sujeto pasivo debe tener la certeza de la obligatoriedad de los firmantes en las declaraciones tributarias, ya que al inicio debe seleccionar si va a habilitar solo un firmante o en su defecto, dos (2) firmantes.

Para personas naturales, en muchas entidades solo firma el Representante Legal o Propietario y no está obligado a firmar con contador o revisor fiscal, sin embargo, para personas jurídicas se hace necesario que el declarante firme en conjunto con el Representante legal y con su contador o revisor fiscal, lo que le exige registrar dos (2) firmantes para efectos de una presentación de la declaración de manera correcta.

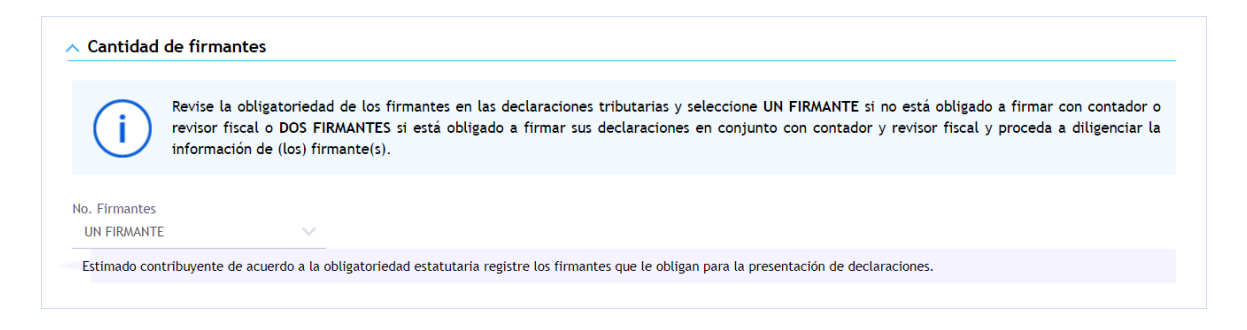

Una vez definido el número de firmantes, el sistema habilitará una o dos secciones para el registro de cada uno de ellos; Donde el firmante número uno corresponderá al representante legal o propietario o representante legal suplente y para el segundo firmante corresponderá a Contador o Revisor Fiscal. Se debe tener en cuenta los siguientes adjuntos que serán solicitados para la continuación de este paso:

## Para el Representante Legal o Propietario / Representante Legal Suplente:

1. Documento de Identidad. Formato PDF

## Para el Revisor Fiscal / Contador:

- 1. Documento de Identidad. Formato PDF
- 2. Tarjeta Profesional. Formato PDF

Es muy importante que la dirección de correos electrónicos reportados para cada uno de los firmantes sea válida y correctamente digitada, ya que a través de estos se realiza la habilitación como firmantes autorizados, mediante él envió de un correo certificado donde se debe autorizar la asignación como firmante electrónico del contribuyente con que fue registrado.

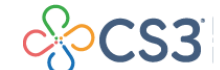

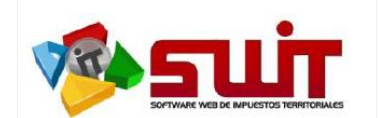

# GUÍA #1 - REGISTRO Y HABILITACIÓN DE CONTRIBUYENTES Y SUS FIRMANTES

 Fecha:
 09/08/2021

 Versión:
 2.0

 Página:
 10 de 15

| Revise la obligatorieda<br>revisor fiscal o DOS FI                                                                                                    | d de los firmant<br>RMANTES si est                 | es en las declaraciones tributarias y selec<br>á obligado a firmar sus declaraciones en o                                                                 | cione UN FIRM     | AANTE si no está obligado a firmar con c<br>contador y revisor fiscal y proceda a dili | contador o<br>igenciar la |
|----------------------------------------------------------------------------------------------------|----------------------------------------------------|----------------------------------------------------------------------------------------------------|-------------------|----------------------------------------------------------------------------------------|---------------------------|
| información de (los) fir                                                                                                    | mante(s).                                          |                                                                                                    |                   | , , , , , , , , , , , , , , , , , , , ,                                                | •                         |
| o. Firmantes                                                                                                    |                                                    |                                                                                                    |                   |                                                                                        |                           |
| DOS FIRMANTES                                                                                                    |                                                    |                                                                                                    |                   |                                                                                        |                           |
| Estimado contribuyente de acuerdo a la o                                                                                                    | obligatoriedad est                                 | atutaria registre los firmantes que le obligan pa                                                                                                    | ra la presentació | in de declaraciones.                                                                   |                           |
| Información de identificación                                                                                                    | del firmante                                       | No. 1                                                                                                    |                   |                                                                                        |                           |
|                                                                                                    |                                                    |                                                                                                    | Consulton         |                                                                                        |                           |
| CEDULA DE CIUDADANIA                                                                                                    | $\sim$                                             | 123456789                                                                                                    | Consultar         |                                                                                        |                           |
| Estimado usuario sus datos serán consulta                                                                                                    | ados a través de lo                                | os respectivos organismos de control.                                                                                                    |                   |                                                                                        |                           |
| ombros y apellidos                                                                                                    |                                                    |                                                                                                    |                   |                                                                                        |                           |
|                                                                                                    |                                                    |                                                                                                    |                   |                                                                                        |                           |
| GOSTAVO ADOLFO CONTRERAS MI                                                                                                    |                                                    |                                                                                                    |                   |                                                                                        |                           |
| epartamento de residencia                                                                                                    |                                                    | Municipio de residencia                                                                                                    |                   | Dirección de residencia                                                                |                           |
| ALLANTICO                                                                                                    |                                                    | BAKKANQUILLA                                                                                                    |                   | K111                                                                                   |                           |
| orreo eléctronico                                                                                                    |                                                    | Teléfono                                                                                                    |                   |                                                                                        |                           |
| correo@gmail.com                                                                                                    |                                                    | 12343678                                                                                                    |                   | REPRESENTANTE LEGAL SUPLENTE                                                           | ~                         |
| <ul> <li>Anexos Obligatorios</li> </ul>                                                                                                    |                                                    |                                                                                                    |                   |                                                                                        |                           |
| OCUMENTO DE IDENTIDAD /O DOCUMENTO EQU                                                                                                    | JIVALENTE                                          |                                                                                                    |                   |                                                                                        |                           |
|                                                                                                    |                                                    |                                                                                                    |                   |                                                                                        | _                         |
| Seleccione una imagen                                                                                                    |                                                    |                                                                                                    |                   |                                                                                        | Buscar                    |
| Seleccione una imagen                                                                                                    |                                                    |                                                                                                    |                   |                                                                                        | Buscar                    |
| Seleccione una imagen<br>rchivos Cargados<br>ctualmente no tiene ningun archivo subido                                                                                                    |                                                    |                                                                                                    |                   |                                                                                        | Buscar                    |
| Seleccione una imagen<br>urchivos Cargados<br>ctualmente no tiene ningun archivo subido<br>Información de identificación                                                                                                    | del firmante                                       | No. 2                                                                                                    |                   |                                                                                        | Buscar                    |
| Seleccione una imagen<br>urchivos Cargados<br>uctualmente no tiene ningun archivo subido<br>Información de identificación<br>Ipo de identificación<br>CENULA DE CURDONIDA                                                                                                    | del firmante                                       | No. 2                                                                                                    | onsultar          |                                                                                        | Buscar                    |
| Seleccione una imagen rchivos Cargados cctualmente no tiene ningun archivo subido Información de identificación po de identificación CEDULA DE CIUDADANIA                                                                                                    | del firmante                                       | No. 2<br>Número de identificación<br>987654321                                                                                                    | onsultar          |                                                                                        | Buscar                    |
| Seleccione una imagen rchivos Cargados ctualmente no tiene ningun archivo subido Información de identificación po de identificación CEDULA DE CIUDADANIA Estimado usuario sus datos serán consulta                                                                                                    | del firmante                                       | No. 2<br>Número de identificación<br>987654321<br>s respectivos organismos de control.                                                                    | onsultar          |                                                                                        | Buscar                    |
| Seleccione una imagen rchivos Cargados ctualmente no tiene ningun archivo subido Información de identificación po de identificación CEDULA DE CIUDADANIA Estimado usuario sus datos serán consulta ombres y apellidos                                                                                                    | <b>del firmante</b><br>Idos a través de lo         | No. 2<br>Número de identificación<br>987654321<br>s respectivos organismos de control.                                                                    | onsultar          |                                                                                        | Buscar                    |
| Seleccione una imagen rchivos Cargados ccualmente no tiene ningun archivo subido Información de identificación po de identificación CEDULA DE CIUDADANIA Estimado usuario sus datos serán consulta ombres y apellidos LUIS ADOLFO CONTRERAS VILLEGA                                                                                                    | <b>del firmante</b><br>idos a través de lo         | No. 2<br>Número de identificación<br>987654321<br>s respectivos organismos de control.                                                                    | onsultar          |                                                                                        | Buscar                    |
| Seleccione una imagen rchivos Cargados ccualmente no tiene ningun archivo subido ccualmente no tiene ningun archivo subido Información de identificación po de identificación CEDULA DE CIUDADANIA Estimado usuario sus datos serán consulta ombres y apellidos LUIS ADOLFO CONTRERAS VILLEGA epartamento de residencia                                                                                                    | del firmante                                       | No. 2<br>Número de identificación<br>987654321<br>s respectivos organismos de control.                                                                    | onsultar          | Dirección de residencia                                                                | Buscar                    |
| Seleccione una imagen rchivos Cargados ccualmente no tiene ningun archivo subido Información de identificación po de identificación CEDULA DE CIUDADANIA Estimado usuario sus datos serán consulta ombres y apellidos LUIS ADOLFO CONTRERAS VILLEGA epartamento de residencia ATLANTICO                                                                                                    | del firmante<br>ados a través de lo<br>AS          | No. 2<br>Número de identificación<br>987654321<br>s respectivos organismos de control.                                                                    | onsultar          | Dirección de residencia<br>K 2 2 2                                                     | Buscar                    |
| Seleccione una imagen rchivos Cargados ctualmente no tiene ningun archivo subido ctualmente no tiene ningun archivo subido ninformación de identificación po de identificación CEDULA DE CIUDADANIA Estimado usuario sus datos serán consulta ombres y apetitidos LUIS ADOLFO CONTRERAS VILLEGA epartamento de residencia ATLANTICO prevo eléctronico                                                                                                    | del firmante<br>Indos a través de lo               | No. 2<br>Número de identificación<br>987654321<br>s respectivos organismos de control.<br>Municipio de residencia<br>BARRANQUILLA<br>Teléfono             | onsultar          | Dirección de residencia<br>K 2 2 2<br>Cargo                                            | Buscar                    |
| Seleccione una imagen crchivos Cargados cctualmente no tiene ningun archivo subido cctualmente no tiene ningun archivo subido Información de identificación po de identificación CCEDULA DE CIUDADANIA Estimado usuario sus datos serán consulta ombres y apellidos LUIS ADOLFO CONTRERAS VILLEGA epartamento de residencia ATLANTICO orreo eléctronico correo2@gmail.com                                                                                                    | del firmante<br>ados a través de lo<br>IS          | No. 2<br>Número de identificación<br>987654321<br>s respectivos organismos de control.<br>Municipio de residencia<br>BARRANQUILLA<br>Teléfono<br>12345678 | onsultar          | Dirección de residencia<br>K 2 2 2<br>ConTADOR                                         | Buscar                    |
| Seleccione una imagen  rchivos Cargados  ctualmente no tiene ningun archivo subido  Información de identificación  po de identificación  CEDULA DE CIUDADANIA  Estimado usuario sus datos serán consulta  smbres y apellidos  LUIS ADOLFO CONTRERAS VILLEGA  spartamento de residencia ATLANTICO  rreo eléctronico correo2@gmail.com  rjeta profesional                                                                                                    | del firmante<br>idos a través de lo                | No. 2<br>Número de identificación<br>987654321<br>s respectivos organismos de control.<br>Municipio de residencia<br>BARRANQUILLA<br>Teléfono<br>12345678 | onsultar          | Dirección de residencia<br>K 2 2 2<br>Cargo<br>CONTADOR                                | Buscar                    |
| Seleccione una imagen rchivos Cargados ccualmente no tiene ningun archivo subido Información de identificación po de identificación CEDULA DE CIUDADANIA Estimado usuario sus datos serán consulta ombres y apellidos LUIS ADOLFO CONTRERAS VILLEGA apartamento de residencia ATLANTICO rreo eléctronico correo2@gmail.com ujeta profesionat TP-1234                                                                                                    | del firmante                                       | No. 2<br>Número de identificación<br>987654321<br>s respectivos organismos de control.<br>Municipio de residencia<br>BARRANQUILLA<br>Teléfono<br>12345678 | onsultar          | Dirección de residencia<br>K 2 2 2<br>Cargo<br>CONTADOR                                | Buscar                    |
| Seleccione una imagen  rchivos Cargados  ctualmente no tiene ningun archivo subido  Información de identificación  po de identificación  CEDULA DE CIUDADANIA  Estimado usuario sus datos serán consulta pombres y apellidos  LUIS ADOLFO CONTRERAS VILLEGA  apartamento de residencia ATLANTICO  preo eléctronico correo2@gmail.com  rigeta profesional TP-1234  A Anexos Obligatorios                                                                                                    | del firmante                                       | No. 2<br>Número de identificación<br>987654321<br>s respectivos organismos de control.<br>Município de residencia<br>BARRANQUILLA<br>Teléfono<br>12345678 | onsultar          | Dirección de residencia<br>K 2 2 2<br>Cargo<br>CONTADOR                                | Buscar                    |
| Seleccione una imagen rchivos Cargados ctualmente no tiene ningun archivo subido Información de identificación po de identificación CEDULA DE CIUDADANIA Estimado usuario sus datos serán consulta ombres y apellidos LUIS ADOLFO CONTRERAS VILLEGA epartamento de residencia ATLANTICO orreo eléctronico correo2@gmail.com arjeta profesional TP-1234 Anexos Obligatorios couMENTO DE IDENTIDAD /o documento equivi                                                                                                    | del firmante<br>Idos a través de lo<br>IS          | No. 2<br>Número de identificación<br>987654321<br>s respectivos organismos de control.<br>Municipio de residencia<br>BARRANQUILLA<br>Teléfono<br>12345678 | onsultar          | Dirección de residencia<br>K 2 2 2<br>Cargo<br>CONTADOR                                | Buscar                    |
| Seleccione una imagen Seleccione una imagen chivos Cargados ctualmente no tiene ningun archivo subido Información de identificación CEDULA DE CIUDADANIA Estimado usuario sus datos serán consulta ombres y apellidos LUIS ADOLFO CONTRERAS VILLEGA apartamento de residencia ATLANTICO preco eléctronico correo2@gmail.com rjeta profesional TP-1234 Anexos Obligatorios CUMENTO DE IDENTIDAD /o documento equiv Seleccione una imagen                                                                                                    | del firmante<br>dos a través de lo<br>IS<br>alente | No. 2<br>Nímero de identificación<br>987654321<br>s respectivos organismos de control.<br>Municipio de residencia<br>BARRANQUILLA<br>Teléfono<br>12345678 | onsultar          | Dirección de residencia<br>K 2 2 2<br>Cargo<br>CONTADOR                                | Buscar                    |
| Seleccione una imagen  rchivos Cargados  ctualmente no tiene ningun archivo subido  Información de identificación  po de identificación  CEDULA DE CIUDADANIA  Estimado usuario sus datos serán consulta  mbres y apellidos  LUIS ADOLFO CONTRERAS VILLEGA  apartamento de residencia ATLANTICO  arreo eléctronico correo2@gmail.com  rjeta profesional TP-1234  Anexos Obligatorios  OCUMENTO DE IDENTIDAD /o documento equiv  seleccione una imagen  RETA REPORTESIONAL /o documento equiv                                                                                                    | del firmante                                       | No. 2<br>Nimero de identificación<br>987654321<br>s respectivos organismos de control.<br>Municipio de residencia<br>BARRANQUILLA<br>Teléfono<br>12345678 | onsultar          | Dirección de residencia<br>K 2 2 2<br>Cargo<br>CONTADOR                                | Buscar                    |
| Seleccione una imagen  rchivos Cargados  ctualmente no tiene ningun archivo subido  Información de identificación  po de identificación  CEDULA DE CIUDADANIA  Estimado usuario sus datos serán consulta ombres y apellidos  LUIS ADOLFO CONTRERAS VILLEGA  epartamento de residencia ATLANTICO orreo eléctronico correo2@gmail.com  ripeta profesional TP-1234  Anexos Obligatorios  OCUMENTO DE IDENTIDAD /o documento equivatent Seleccione una imagen  RRJETA PROFESIONAL /o documento equivatent                                                                                                    | del firmante                                       | No. 2<br>Número de identificación<br>987654321<br>s respectivos organismos de control.<br>Municipio de residencia<br>BARRANQUILLA<br>Teléfono<br>12345678 | onsultar          | Dirección de residencia<br>K 2 2 2<br>Cargo<br>CONTADOR                                | Buscar                    |
| Seleccione una imagen  rchivos Cargados  ctualmente no tiene ningun archivo subido  Información de identificación  ce de identificación  ce dula dentificación  ce DULA DE CIUDADANIA  Estimado usuario sus datos serán consulta ombres y apellidos  LUIS ADOLFO CONTRERAS VILLEGA  epartamento de residencia ATLANTICO  orreo eléctronico correo2@gmail.com  arjeta profesional TP-1234  Anexos Obligatorios  CUMENTO DE IDENTIDAD /o documento equivalent Seleccione una imagen                                                                                                    | del firmante udos a través de lo ss alente te      | No. 2<br>Nimero de identificación<br>987654321<br>s respectivos organismos de control.<br>Municipio de residencia<br>BARRANQUILLA<br>Teléfono<br>12345678 | onsultar          | Dirección de residencia<br>K 2 2 2<br>Cargo<br>CONTADOR                                | Buscar                    |
| Seleccione una imagen  vechivos Cargados  vechivos Cargados  vechivos Cargados  vechivos Cargados  vechivos Cargados  vechivos Cargados  una formación de identificación  po de identificación  (EDULA DE CIUDADANIA  Estimado usuario sus datos serán consulta ombres y apellidos  LUIS ADOLFO CONTRERAS VILLEGA  apartamento de residencia ATLANTICO  preo eléctronico correo2@gmail.com  rejeta profesional TP-1234  Anexos Obligatorios  CUMENTO DE IDENTIDAD /o documento equivalent Seleccione una imagen  RUENOS SUBIDOS                                                                                                    | del firmante                                       | No. 2<br>Nimero de identificación<br>987654321<br>s respectivos organismos de control.<br>Municipio de residencia<br>BARRANQUILLA<br>Teléfono<br>12345678 | onsultar          | Dirección de residencia<br>K 2 2 2<br>Cargo<br>CONTADOR                                | Buscar                    |
| Seleccione una imagen ctualmente no tiene ningun archivo subido ctualmente no tiene ningun archivo subido ctualmente no tiene ningun archivo subido po de identificación CEDULA DE CIUDADANIA Estimado usuario sus datos serán consulta mbres y apetitidos LUIS ADOLFO CONTRERAS VILLEGA spartamento de residencia ATLANTICO preo eléctronico correo2@gmail.com rigeta profesional TP-1234 Anexos Obligatorios CUMENTO DE IDENTIDAD /o documento equivalent Seleccione una imagen RUETA PROFESIONAL /o documento equivalent Seleccione una imagen RUETA PROFESIONAL /o documento equivalent Seleccione una imagen RUETA PROFESIONAL /o documento equivalent Seleccione una imagen | del firmante                                       | No. 2<br>Nimero de identificación<br>987654321<br>s respectivos organismos de control.<br>Municipio de residencia<br>BARRANQUILLA<br>Teléfono<br>12345678 | onsultar          | Dirección de residencia<br>K 2 2 2<br>Cargo<br>CONTADOR                                | Buscar                    |

COMERCIALIZADORA DE SOFTWARE, SERVICIOS Y SUMINISTROS S.A.S

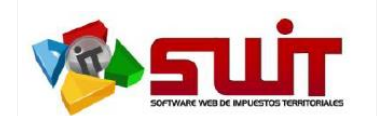

# Paso No.4: Aprobación del registro por parte de los Firmantes:

Una vez confirmado el **Paso No. 3**, el sistema de forma automática enviará a cada uno de los firmantes registrados un correo electrónico certificado identificado con el asunto "*Habilitación como Firmante*", donde al leerlo podrá claramente identificar los datos registrados del firmante y desde el mismo correo proceder a *ACEPTAR* o *RECHAZAR* la asignación como firmante del contribuyente en el municipio.

Ver siguiente imagen (cuerpo del correo "Habilitación como Firmante")

| ENTII<br>Secret                                                                                                    | DAD TERRITORIAL<br>aría de Hacienda                                                                                                    |
|----------------------------------------------------------------------------------------------------|----------------------------------------------------------------------------------------------------|
| Presentación I                                                                                                    | Electrónica de Declaraciones                                                                                                    |
| GUSTAVO ADOLFO CONTI                                                                                                    | Señores<br>TAMBORES DE COLOMBIA S.A<br>RERAS MARTINEZ - REPRESENTANTE LEGAL O PROPIETARIO                                                                                                    |
| Ha                                                                                                    | bilitación como Firmante                                                                                                    |
|                                                                                                    |                                                                                                    |
| El sistema de <b>PRESENT</b><br>aprobación para la hal<br><b>PROPIETARIO</b> del contribuy                                                                                               | ACIÓN ELECTRÓNICA DE DECLARACIONES solicita su<br>vilitación como firmante REPRESENTANTE LEGAL O<br>vente TAMBORES DE COLOMBIA S.A .                                                                                                    |
| Al aceptar la solicitud de a<br>parte de la entidad <b>ENTID</b><br>través de este medio, por f                                                                                          | asignación el proceso pasará a la etapa de verificación por<br>AD TERRITORIAL, le estaremos informando del proceso a<br>avor verifique su información a continuación                                                                                                    |
| Apellidos y Nombres:                                                                                                    | LUIS ADOLFO CONTRERAS VILLEGAS                                                                                                    |
| Tipo de Identificación:                                                                                                    | сс                                                                                                    |
| No. de Identificación:                                                                                                    | 98765432                                                                                                    |
| Cargo:                                                                                                    | CONTADOR                                                                                                    |
| Teléfono:                                                                                                    | 12345678                                                                                                    |
| Dirección:                                                                                                    | K 2 2 2                                                                                                    |
| Puede aceptar o rechazar<br>botones                                                                                                    | a solicitud de asignación haciendo click en los siguientes                                                                                                    |
| Aceptar                                                                                                    | Rechazar                                                                                                    |
| Ampliación de<br>Este correo es únicamente informativo y<br>confidencial. Si no es usted el destinatari<br>autorizada, alteración y/o modificación<br>pueden ser legalmente sancionados. | <ul> <li>información:<br/>es de uso exclusivo del destinatario(a), puede contener información privilegiada y/o<br/>(a) debrá borralo inmediatamente. Queda notificado que el mal uso, divulgación no<br/>malintencionada sobre este mensaje y sus anexos quedan estrictamente prohibidos y</li> </ul> |
| CertiMails Digit States & Digit States & States & Frends                                                                                                    | Sign CCS3 COMERCIALIZADORA DE SOFTWARE.<br>SERVICIOS Y SUMINISTROS S.A.S                                                                                                    |
|                                                                                                    |                                                                                                    |

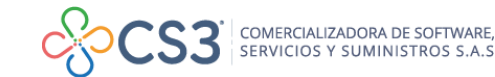

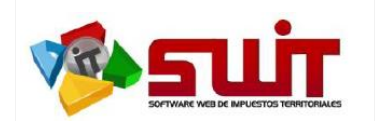

# GUÍA #1 - REGISTRO Y HABILITACIÓN DE CONTRIBUYENTES Y SUS FIRMANTES

| ocumento No:                                                                                                    | 123456789                                                                                                    |                       |
|----------------------------------------------------------------------------------------------------|----------------------------------------------------------------------------------------------------|-----------------------|
| ombre y apellidos:                                                                                                    | GUSTAVO ADOLFO CONTRERAS MARTINEZ                                                                                                    |                       |
| epartamento de residencia:                                                                                                    | ATLANTICO                                                                                                    |                       |
| iudad de residencia:                                                                                                    | BARRANQUILLA                                                                                                    |                       |
| Dirección:                                                                                                    | K111                                                                                                    |                       |
| Correo eléctronico:                                                                                                    | correo@gmail.com                                                                                                    |                       |
| Teléfono                                                                                                    | 12345678                                                                                                    |                       |
| Cargo                                                                                                    | REPRESENTANTE LEGAL O PROPIETARIO                                                                                                    |                       |
| 🔨 Anexos del firmante                                                                                                    |                                                                                                    | Editar Firmante       |
| Sin verificar                                                                                                    |                                                                                                    |                       |
| DOCUMENTO DE IDEN                                                                                                    |                                                                                                    |                       |
| Resumen del registro de                                                                                                    | el firmante No. 2 (LUIS ADOLFO CONTRERAS VILLEGAS - CONTA<br>987654321                                                                                                    | DOR)                  |
| Resumen del registro de<br>coumento No:                                                                                                    | el firmante No. 2 (LUIS ADOLFO CONTRERAS VILLEGAS - CONTA<br>987654321<br>LUIS ADOLFO CONTRERAS VILLEGAS                                                                                      | DOR)                  |
| Resumen del registro de<br>locumento No:<br>lombre y apellidos:<br>lepartamento de residencia:                                                                                                    | el firmante No. 2 (LUIS ADOLFO CONTRERAS VILLEGAS - CONTA<br>987654321<br>LUIS ADOLFO CONTRERAS VILLEGAS<br>ATLANTICO                                                                         | DOR)                  |
| Resumen del registro de<br>locumento No:<br>lombre y apellidos:<br>lepartamento de residencia:<br>liduda de residencia:                                                                                 | el firmante No. 2 (LUIS ADOLFO CONTRERAS VILLEGAS - CONTA<br>987654321<br>LUIS ADOLFO CONTRERAS VILLEGAS<br>ATLANTICO<br>BARRANQUILLA                                                         | DOR)                  |
| Resumen del registro de<br>locumento No:<br>lombre y apellidos:<br>lepartamento de residencia:<br>liudad de residencia:                                                                                 | el firmante No. 2 (LUIS ADOLFO CONTRERAS VILLEGAS - CONTA<br>987654321<br>LUIS ADOLFO CONTRERAS VILLEGAS<br>ATLANTICO<br>BARRANQUILLA<br>K 2 2 2                                              | DOR)                  |
| Resumen del registro de<br>locumento No:<br>lombre y apellidos:<br>lepartamento de residencia:<br>liduda de residencia:<br>virección:<br>lorreo eléctronico:                                            | el firmante No. 2 (LUIS ADOLFO CONTRERAS VILLEGAS - CONTA<br>987654321<br>LUIS ADOLFO CONTRERAS VILLEGAS<br>ATLANTICO<br>BARRANQUILLA<br>K 2 2 2<br>correo2@gmail.com                         | DOR) ACEPTO LA ASIGNA |
| Resumen del registro de<br>coumento No:<br>iombre y apellidos:<br>epartamento de residencia:<br>iudad de residencia:<br>iudad de residencia:<br>iorreo eléctronico:<br>eléfono                          | el firmante No. 2 (LUIS ADOLFO CONTRERAS VILLEGAS - CONTA<br>987654321<br>LUIS ADOLFO CONTRERAS VILLEGAS<br>ATLANTICO<br>BARRANQUILLA<br>K 2 2 2<br>correo2@gmail.com<br>12345678             | DOR) ACEPTO LA ASIGNA |
| Resumen del registro de<br>locumento No:<br>lombre y apellidos:<br>epartamento de residencia:<br>ludad de residencia:<br>virección:<br>lorreo eléctronico:<br>eléfono<br>argo                           | el firmante No. 2 (LUIS ADOLFO CONTRERAS VILLEGAS - CONTA<br>987654321<br>LUIS ADOLFO CONTRERAS VILLEGAS<br>ATLANTICO<br>BARRANQUILLA<br>K 2 2 2<br>correo2@gmail.com<br>12345678<br>CONTADOR | DOR) ACEPTO LA ASIGNA |
| Resumen del registro de<br>hocumento No:<br>tombre y apellidos:<br>pepartamento de residencia:<br>tiudad de residencia:<br>pirección:<br>torreo eléctronico:<br>eléfono<br>targo<br>Anexos del firmante | el firmante No. 2 (LUIS ADOLFO CONTRERAS VILLEGAS - CONTA<br>987654321<br>LUIS ADOLFO CONTRERAS VILLEGAS<br>ATLANTICO<br>BARRANQUILLA<br>K 2 2 2<br>correo2@gmail.com<br>12345678<br>CONTADOR | DOR) ACEPTO LA ASIGNA |

Para que el Contribuyente sea habilitado por parte de la Entidad Territorial, <u>**TODOS**</u> los firmantes deben haber aceptado los correos con asunto "*Habilitación como firmante*", en caso de que fuera digitada alguna información errada o no hubiere llegado el correo anteriormente mencionado. Puede hacer uso de las opciones "Editar Firmante y/o Reenviar Correo" que se encuentran dispuestas en el recuadro rojo del Firmante Nº1. (<u>Este proceso Solo se habilita siempre y cuando no se haya aceptado</u> <u>*la asignación por correo*)</u>

**Nota:** En caso que el firmante no reciba el correo de **"Habilitación como Firmante"**; deberá revisar la bandeja de SPAM y/o CORREO NO DESEADO, para verificar que no haya sido direccionado a dicha carpeta.

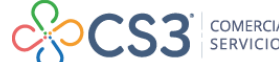

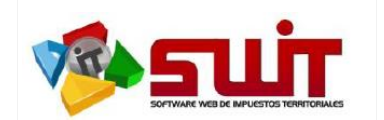

Posterior a la aceptación de ambos correos y la entidad procederá a habilitarlo como firmante electrónico; una vez habilitado por parte de la entidad se le enviará un correo de que consta que el contribuyente fue autorizado y podrá presentar declaraciones electrónicas a partir de ese momento.

| ENTIDAD TERRITORIAL<br>Secretaría de Hacienda                                                                                                    |
|----------------------------------------------------------------------------------------------------|
| Presentación Electrónica de Declaraciones                                                                                                    |
| Señores<br>TAMBORES DE COLOMBIA S.A<br>GUSTAVO ADOLFO CONTRERAS MARTINEZ - REPRESENTANTE LEGAL O PROPIETARIO                                                                                                    |
| Habilitación como Firmante Electrónico                                                                                                    |
|                                                                                                    |
| Usted ha sido habilitado como <b>REPRESENTANTE LEGAL O PROPIETARIO</b> para firmar<br>electrónicamente las declaraciones del a través del mecanismo de Presentación<br>Electrónica de Declaraciones de la entidad <b>Entidad Territorial</b>                                                                                                    |
| El mecanismo de <b>PRESENTACIÓN ELECTRÓNICA</b> de sus declaraciones se realizará a<br>través de token dinámicos de validación, que serán generados y enviados a esta<br>dirección de correo electrónico con vencimiento de <b>5 minutos</b>                                                                                                    |
| Ampliación de información:                                                                                                    |
| Este correo es únicamente informativo y es de uso exclusivo del destinatario(a), puede contener información privilegiada y/o<br>confidercial, Si no es usted el destinatario(a) deberá borrario inmediatamente. Queda notificado que el mal uso, divulgación no<br>autorizada, alteración y/o modificación malintencionada sobre este mensaje y sus anexos quedan estrictamente prohibidos y<br>pueden ser legalmente sancionados. |
| CertiMails<br>Environgenerg y contribution<br>Environgenerg y contribution<br>Setters de Finalde Recording                                                                                                    |

A partir de este momento ya el contribuyente se encuentra habilitado para presentar electrónicamente las declaraciones. Adicionalmente reemplaza la funcionalidad del botón a "*Gestión de firmantes y Documentos*" el cual explicaremos con detenimiento en la Guía #2.

| INICIO                                                  | SELECCIÓN DE IMPUESTOS -            | NORMATIVIDAD | NOTIFICACIONES JURÍDICAS          | PRESENTACIÓN ELECTRÓNICA                   | CONTÁCTENOS |
|---------------------------------------------------------|-------------------------------------|--------------|-----------------------------------|--------------------------------------------|-------------|
|                                                         |                                     | 🙀   Impu     | esto De Industria Y Com           | ercio                                      |             |
| Información de C                                        | ontribuyente                        |              |                                   | Valor a Pagar                              |             |
| Identificación<br>123456789                             | Razón Social<br>TAMBORES DE CO      | LOMBIA S.A   | Régimen<br>COMÚN                  | Fecha Limite de Pago<br>09/08/2021         |             |
| Propietario o Representante I<br>(111222333) - ANA VILL | Legal Tipo<br>LEGAS PEREZ RETENEDOR |              | Matricula Mercantil<br>123456     | Valor Total a Pagar<br>O                   |             |
| Información Detallada                                   |                                     |              | Gestión de firmantes y documentos | Fecha del último pago realizado 10/05/2021 |             |

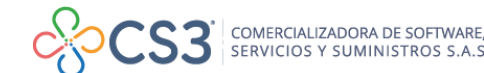

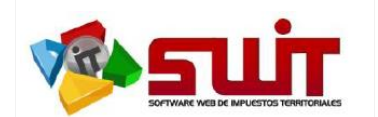

# PREGUNTAS FRECUENTES O ERRORES COMUNES EN EL DILIGENCIAMIENTO DEL FORMULARIO DE REGISTRO DEL CONTRIBUYENTE Y SUS FIRMANTES.

1. No está llegando el correo de "Habilitación como Firmante" a mi buzón de correo.

**RESPUESTA:** Debes revisar Bandeja de Spam o Correos no deseados, también puedes reenviar el correo a través de la opción *"reenviar correo"* que aparece en el cuerpo de despliegue del firmante.

Algunas aplicaciones de escritorio pueden tener conflicto con el cuerpo de estos mensajes. Deberá validar en los navegadores de internet y, como alternativa final, puedes cambiar la dirección de correo en el paso número 4 a través de la opción *"Editar Firmante".* 

2. Se registró de forma errada la dirección de correo de alguno de los firmantes.

**RESPUESTA:** Siempre y cuando no se haya aceptado el correo de **"Habilitación como** *Firmante"*, puedes cambiarlo en el paso número 4 del registro de presentación electrónica de declaraciones a través de la opción **"Editar Firmante"**, al realizar el cambio del mismo y guardar el cambio el sistema reenvía el correo de habilitación de forma automática al nuevo correo registrado.

3. Se seleccionó la opción RECHAZAR por error en el correo con asunto de "Habilitación como Firmante"

**RESPUESTA:** Puedes reenviar el correo de habilitación como firmante a través del botón *Reenviar Correo* que se encuentra en el paso número 4 del registro de presentación al pie del firmante rechazado.

4. No permite cargar un Anexo

**RESPUESTA:** El sistema se encuentra validando dos características especiales de los anexos

- > No permite cargar anexos con tamaño superior a 5 MB
- ➢ No permite cargar anexos cifrados o con contraseñas.

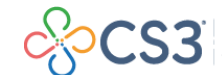

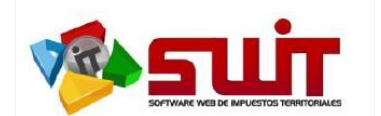

5. Ya se aceptaron los correos de habilitación de los firmantes registrados ¿Cómo se hace para saber si el Contribuyente ya se encuentra habilitado para Presentar Declaraciones mediante Firmado Electrónico?

**RESPUESTA:** Debe ingresar al portal privado con el usuario y contraseña, presionar el botón "Gestión de Firmantes y Documentos" y ya no debe salir el formulario de registro sino el panel de gestión de firmantes.

6. ¿Puede un firmante figurar en más de un contribuyente (Ejemplo un representante legal ser representante legal en más de una empresa o ser contador o revisor fiscal en otra)? o por ejemplo, ¿puede un contador fungir como contador en más de un contribuyente o empresa?

**RESPUESTA:** Si, un firmante puede estar habilitado en más de un contribuyente realizando las habilitaciones en cada uno de ellos. Lo que no es posible es que el mismo firmante se repita al interior de un mismo contribuyente o se gestione más de un firmante con una misma dirección de correo.

7. ¿Un contribuyente que no se halla habilitado como firmante electrónico puede seguir diligenciando y oficializando las declaraciones tributarias para posteriormente imprimirla, firmar y presentar la declaración en banco?

**RESPUESTA:** Si, hasta que normativamente la entidad decida orientar de forma obligatoria la presentación electrónica.

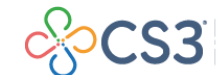